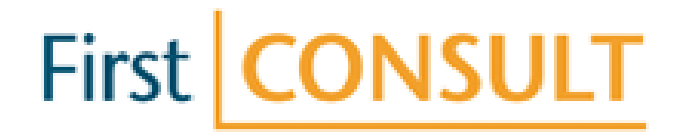

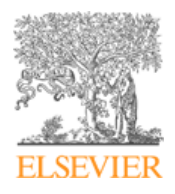

# First Consult 最先进的在线专家诊疗系统

# http://www.mdconsult-cn.com/

与世界医学联网,同步国际医学信息

励德爱思唯尔信息技术(北京)有限公司

1

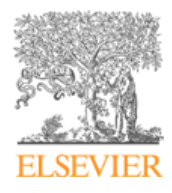

### MD CONSULT

| Ho | ome                                | Firs | t    | ON    | SUL   |   | Boo | oks  | Jo    | ourn  | als   | T    | he C  | lini  | cs | Р        | atie | ent l | Edu | cati | on  | D   | rug | s | Gui | deli | nes | In | nages | ŝ | News | C | ME |  |
|----|------------------------------------|------|------|-------|-------|---|-----|------|-------|-------|-------|------|-------|-------|----|----------|------|-------|-----|------|-----|-----|-----|---|-----|------|-----|----|-------|---|------|---|----|--|
| Se | earch First Consult 🍸 for Search   |      |      |       |       |   |     |      |       |       |       |      |       |       |    |          |      |       |     |      |     |     |     |   |     |      |     |    |       |   |      |   |    |  |
|    | <b>•</b>                           | ] Me | dica | al Ti | opics | 3 |     | ] Di | ffere | entia | al Di | iagn | iose  | s     |    | <b>~</b> | Pr   | oce   | dur | es   |     |     |     |   |     |      |     |    |       |   |      |   |    |  |
|    | You are here: Home > First Consult |      |      |       |       |   |     |      |       |       |       |      |       |       |    |          |      |       |     |      |     |     |     |   |     |      |     |    |       |   |      |   |    |  |
|    | First                              | C    | 0    | NS    | UL    | T | Evi | denc | e ba  | ase   | d an  | ISW6 | ers f | ör tl | he | poir     | nt o | ıfca  | re  |      |     |     |     |   |     |      |     |    |       |   |      |   |    |  |
|    | M                                  | edic | al ' | Гор   | ics   |   | Di  | ffer | enti  | ial C | Diag  | gno: | ses   |       | F  | Pro      | ceo  | dure  | es  |      |     |     |     |   |     |      |     |    |       |   |      |   |    |  |
|    | А                                  | B (  | D    | D     | ΕI    | = | G   | Н    | IJ    | K     | L     | M    | I N   |       | D  | Ρ        | Q    | R     | s   | ; т  | · ( | J I | V   | w | X   | Y    | z   |    |       |   |      |   |    |  |
|    |                                    |      |      |       |       |   |     |      |       |       |       |      |       |       |    |          |      |       |     |      |     |     |     |   |     |      |     |    |       |   |      |   |    |  |

Select a letter above to view all medical topics starting with that letter.

#### **About First Consult**

First Consult is an authoritative evidence-based and continuously updated clinical information resource for healthcare professiona point of care, it provides instant, user-friendly access to the latest information on evaluation, diagnosis, clinical management, provides the latest information on evaluation diagnosis, clinical management, provides and continuously updated clinical information on evaluation.

 Medical Topics are First Consult's comprehensive database of clinically-compiled, regularly updated information on patient ev treatment, tests, prevention, and much more

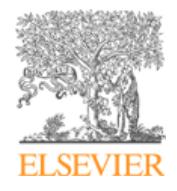

### • 鉴别诊断 (Differential Diagnoses)

按照A-Z字母顺序排列的体征和症状列表,以及超过1800 种诊断,并可按照年龄和流行性进行比较、阅览

### • 临床主题 (Medical Topics)

提供持续更新的患者评估、诊断、治疗、测试和预防等方面 权威的循证医学信息,主题涵盖23个学科领域

### • 操作程序 (Procedures)

通过视频剪辑、动画演示和关键步骤说明,提供系统、清晰、 权威的操作系统、并可获得专家推荐的临床要点,每项操 作都遵循循证医学指导

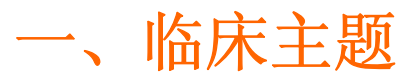

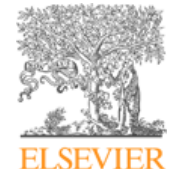

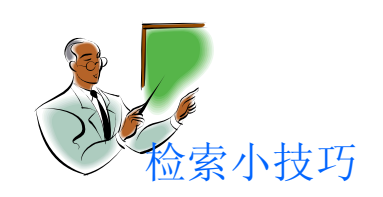

- 在检索框中输入主诉关键词
- 点击A-Z按 钮,直接跳至 相关主诉症状

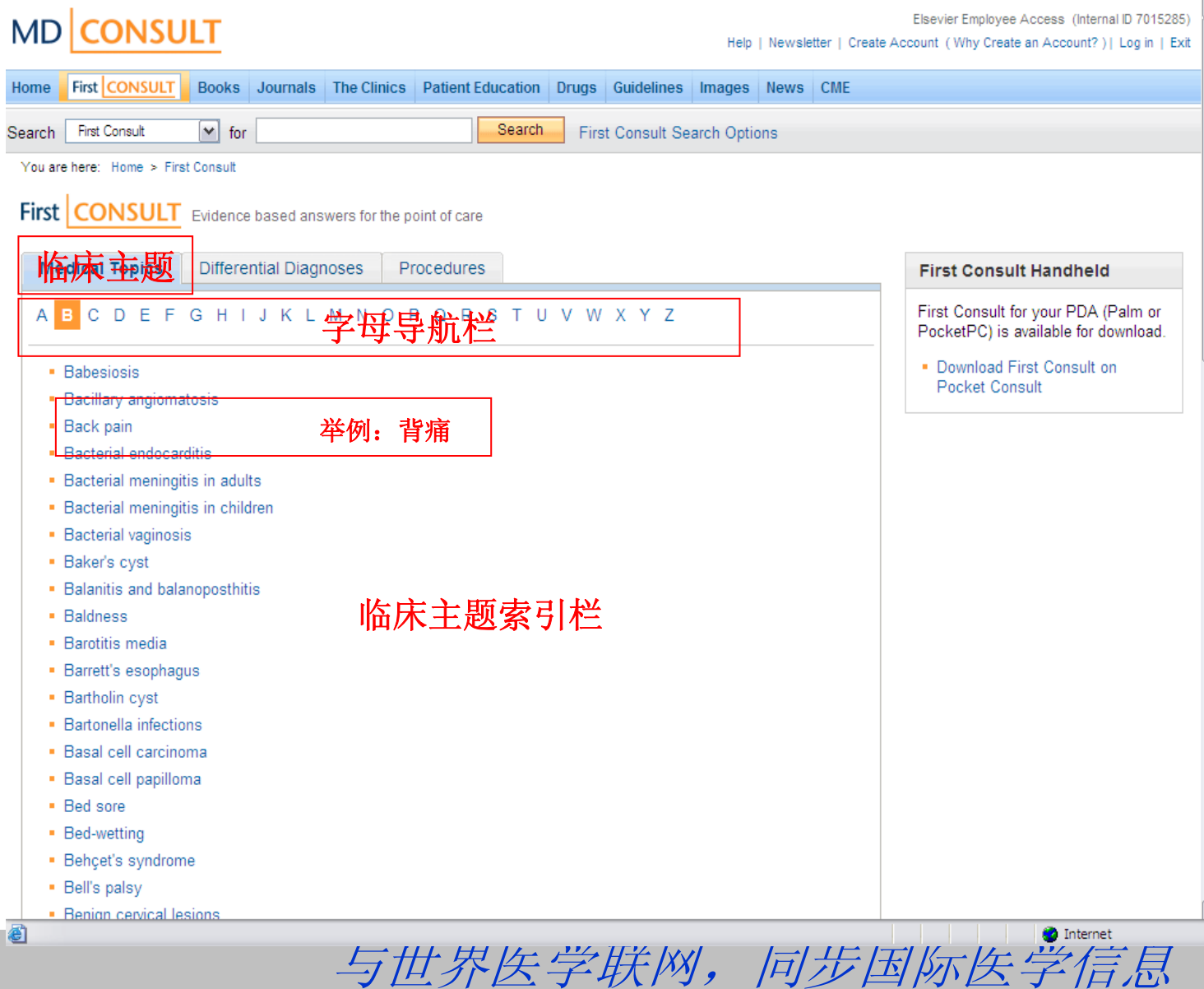

### 临床主题举例----背痛

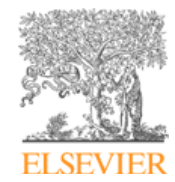

First CONSULT

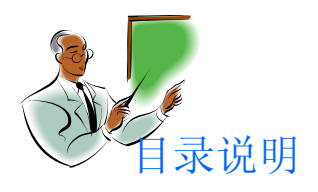

- 每项疾病主题 包含7个主选 项:概要、背景、 诊断、治疗、 结果、预防和 相关资源
- 每项主选项又 包含6-12个子 选项,提供深入 阅览
- 内容每周更新

#### Elsevier Employee Access (Internal ID 7015285) MD CONSULT Help | Newsletter | Create Account (Why Create an Account?) | Log in | Exit Home First CONSULT Books Journals The Clinics Patient Education Drugs Guidelines Images News CME First Consult Y for Search First Consult Search Options Search You are here: Home > First Consult > Medical Topics > Back pain Email to Colleague 🛛 🐣 Print Version < Close Back pain ^ Evidence based answers for the point of care Last updated: 23 Aug 2007 Contributors Summary Description Synonyms Summary Immediate action Urgent action Description Key points Background Back pain is usually due to benign, mechanical causes Cardinal features A small number of cases are due to rare, but serious conditions Causes Symptoms will settle within a week in about half the patients, and within a month in more than 90% of patients Common causes Rare causes Most common cause of disability in individuals aged under 40 years Serious causes Investigations are only indicated if there is clinical suspicion of underlying serious pathology, or if the symptoms Contributory or predisposing persist in spite of adequate treatment for a reasonable period of time factors Epidemiatogy Incidence and prevalence Synonyms 阅读栏 Demographics Low back pain Codes Backache ICD-9 code Lumbago Diagnosis Lumbalgia Clinical presentation Symptoms Immediate action Signs Associated disorders Spinal cord compression, cauda equina compression (uncommon), and significant neurologic deficit are surgical emergencies and should be referred immediately. Differential diagnosis Low back strain (and other)

#### Urgent action

If there is a high clinical suspicion for malignancy or infection of the spine, further investigations should not be delayed.

Key points

~

🖉 Done

mechanical causes)

Lumbar disc disease

Osteoarthritis

Osteoporosis

Sninglietanneje

Internet

与世界医学联网,同步国际医学信息

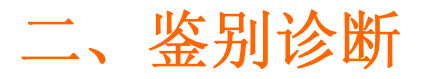

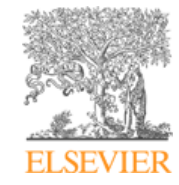

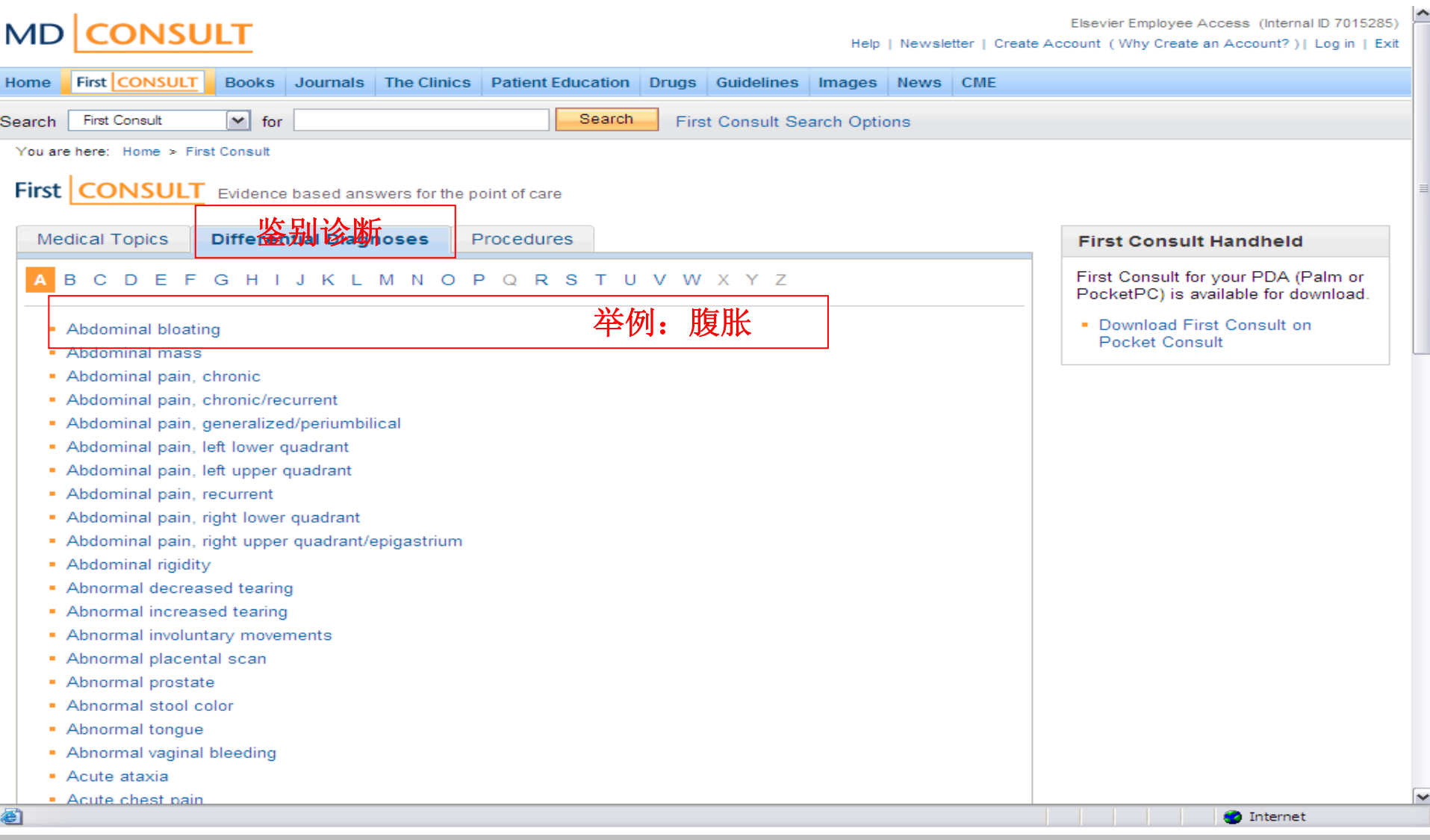

二、鉴别诊断-举例:腹胀

#### Last updated: 14 Feb 2007

Select one or more conditions below in an age group and click "Compare" to compare clinical features. Conditions with asterisks(\*) should be ruled out urgently.

| Baby<br>0-1 years       | Child<br>1-12 years      | Adolescent<br>12-18 years     | Adult<br>18-45 years     | Middle age<br>45-65 years     | Senior adult<br>65+ years           |
|-------------------------|--------------------------|-------------------------------|--------------------------|-------------------------------|-------------------------------------|
| Compare                 | Compare                  | Compare                       | Compare                  | Compare                       | Compare                             |
| Select: All or None     | Select: All or None      | Select: All or None           | Select: All or None      | Select: All or None           | Select: All or None                 |
| Aerophagy               | Fatty food intolerance   | Fatty food intolerance        | Irritable bowel syndrome | Dyspepsia (non-ulcer)         | Peptic ulcer                        |
| Nonabsorbable           | Gastroenteritis          | Gastroenteritis               | Fatty food intolerance   | Lactose intolerance           | Dyspepsia (non-ulcei                |
| Gastroenteritis         | Nonabsorbable            | Lactose intolerance           | Dyspepsia (non-ulcer)    | Irritable bowel syndrome      | Lactose intolerance                 |
| Lactose intolerance     | Gastric dilation         | Nonabsorbable<br>carbohydrate | Lactose intolerance      | Nonabsorbable<br>carbohydrate | Nonabsorbable<br>carbohydrate       |
| Gastric dilation        | Irritable bowel syntrome | 年龄野中可把腹胀                      | 的祭种瘿病列表                  | Peptic ulcer                  | Gastroenteritis                     |
| Intestinal obstruction* | Aerophagy                | Intestinal obstruction*       | Gastroenteritis          | Fatty food intolerance        | Intestinal obstruction <sup>a</sup> |
| Imperforate anus*       | Intestinal obstruction*  | 🔲 Giardiasis                  | Peptic ulcer             | Malabsorption                 | Malabsorption                       |
| Giardiasis              | 🔲 Giardiasis             | Celiac disease                | Malabsorption            | Gastroenteritis               | Fatty food intolerance              |
| Malabsorption           | Malabsorption            | Gastric dilation              | 🔲 Giardiasis             | Celiac disease                | Celiac disease                      |
| Compare                 | Lactose intolerance      | Malabsorption                 | Intestinal obstruction*  | Giardiasis                    | Giardiasis                          |
|                         | Compare                  | Aerophagy                     | Celiac disease           | Intestinal obstruction*       | Carcinoid syndrome                  |
|                         |                          | Compare                       | Carcinoid syndrome       | Carcinoid syndrome            | Compare                             |
|                         |                          |                               | Compare                  | Compare                       |                                     |

- 1. 确定病人所属年龄段(例:确定病人的年龄段为18-45岁)
- 选择要进行对比的疾病名称 (例:选择"Irritable bowel syndrome" 肠易激综合症 和"Dyspepsia (non-ulcer) "消化不良)

与世界

3. 点击Compare进行对比

7

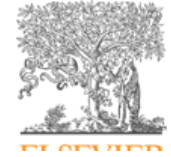

Evidence based answers for the point

红色文字表示急重症

信息

First CON

### 一、鉴别诊断-举例:腹胀

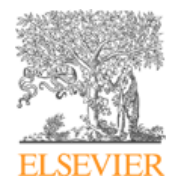

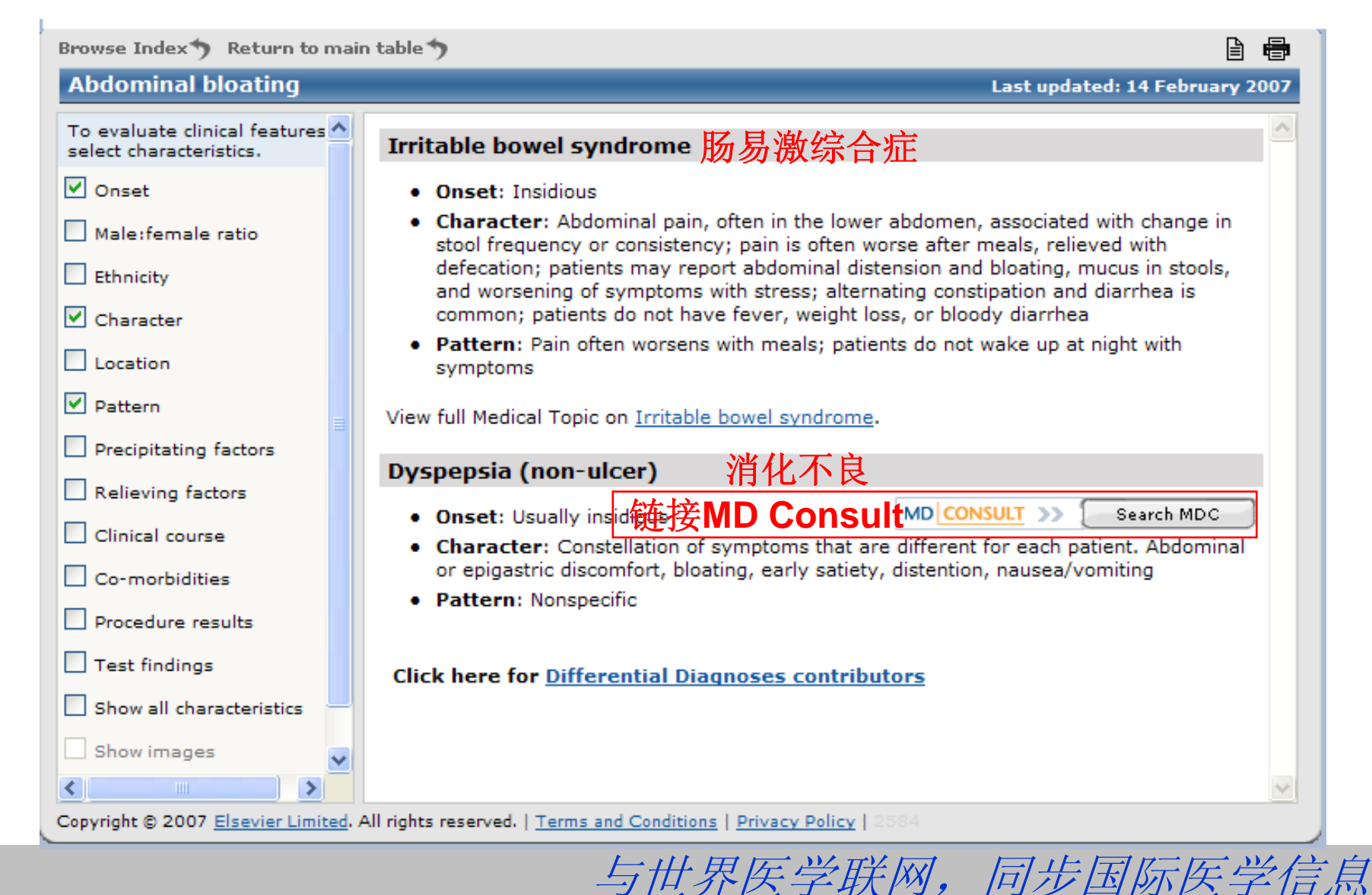

### 三、操作程序

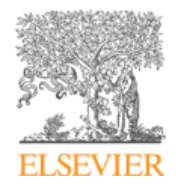

### First CONSULT Evidence based answers for the point of care

| Medical Topics Differential Diagnoses F操作程序                      |  |  |  |  |  |  |  |  |  |  |  |
|------------------------------------------------------------------|--|--|--|--|--|--|--|--|--|--|--|
| А В С D E F G H I J K 字母导航栏P Q R S T U V W X Y Z                 |  |  |  |  |  |  |  |  |  |  |  |
| Abdominal paracentesis 举例:腹部穿刺术                                  |  |  |  |  |  |  |  |  |  |  |  |
| <ul> <li>Abscess incision and drainage</li> </ul>                |  |  |  |  |  |  |  |  |  |  |  |
| <ul> <li>Acute wound care</li> </ul>                             |  |  |  |  |  |  |  |  |  |  |  |
| <ul> <li>Airway management</li> </ul>                            |  |  |  |  |  |  |  |  |  |  |  |
| <ul> <li>Amniocentesis</li> </ul>                                |  |  |  |  |  |  |  |  |  |  |  |
| <ul> <li>Anal abscess incision and drainage</li> </ul>           |  |  |  |  |  |  |  |  |  |  |  |
| <ul> <li>Anesthesia, local</li> </ul>                            |  |  |  |  |  |  |  |  |  |  |  |
| <ul> <li>Ankle and foot splinting, casting and taping</li> </ul> |  |  |  |  |  |  |  |  |  |  |  |
| <ul> <li>Anoscopy</li> </ul>                                     |  |  |  |  |  |  |  |  |  |  |  |
| <ul> <li>Arterial line and puncture</li> </ul>                   |  |  |  |  |  |  |  |  |  |  |  |
| <ul> <li>Arthrocentesis, knee</li> </ul>                         |  |  |  |  |  |  |  |  |  |  |  |
| <ul> <li>Arthrocentesis, shoulder joint</li> </ul>               |  |  |  |  |  |  |  |  |  |  |  |
| <ul> <li>Aspiration, knee</li> </ul>                             |  |  |  |  |  |  |  |  |  |  |  |
| <ul> <li>Audiometry, impedance</li> </ul>                        |  |  |  |  |  |  |  |  |  |  |  |
|                                                                  |  |  |  |  |  |  |  |  |  |  |  |

### 三、操作程序 – 例:腹部穿刺术

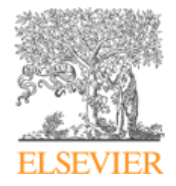

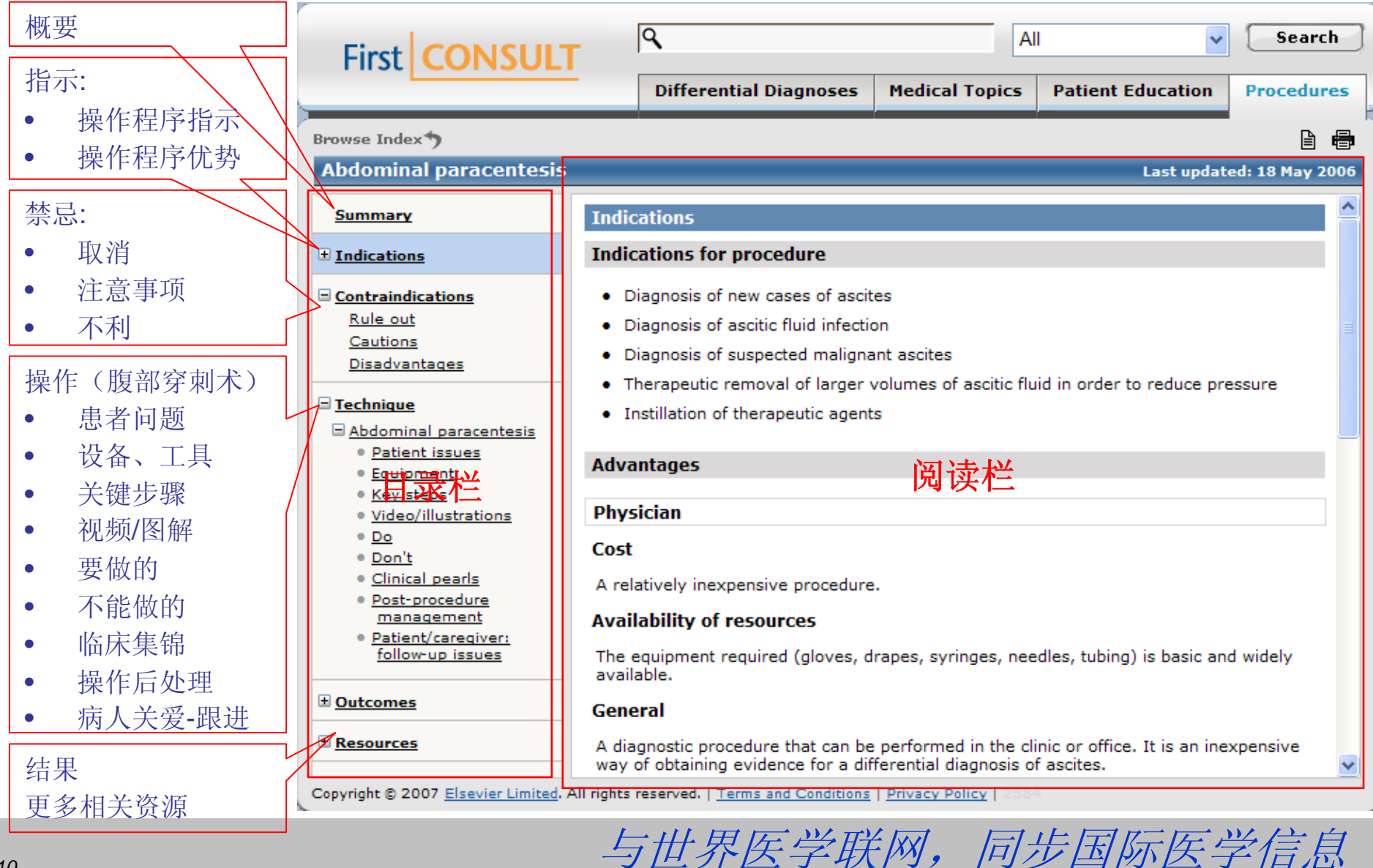

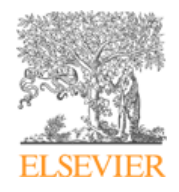

腹部穿刺术视频 (Flash视频经过截屏处理)

- 1. Position patient
- 2. Select puncture site
- 3. Clean and prepare to anesthetize
- 4. Anesthetize
- 5. Insert needle
- 6. Test for fluid aspiration
- 7. Draining fluid
- 8. Finish procedure

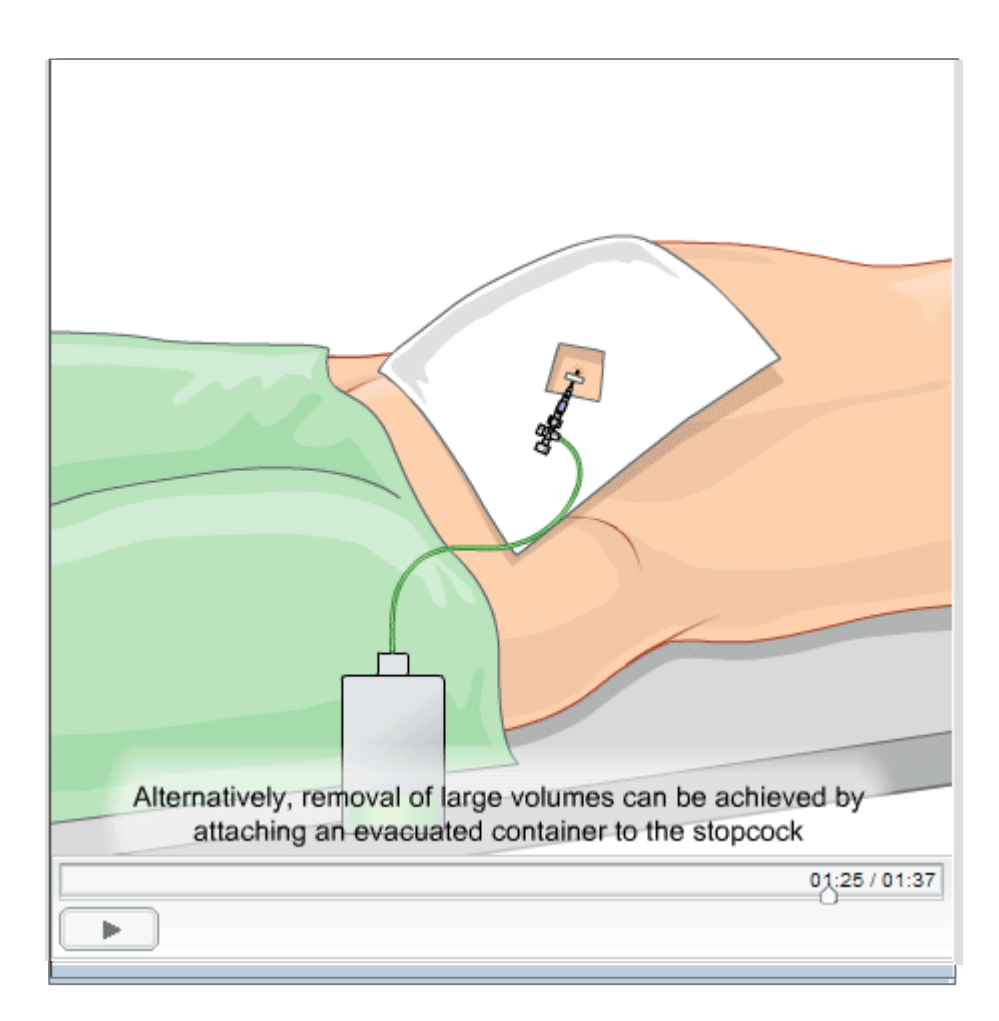

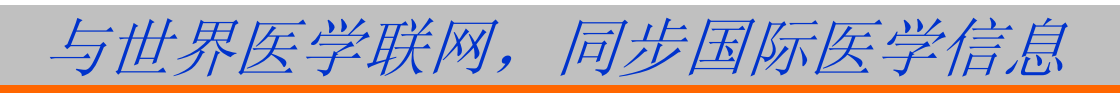

### 五、检索功能

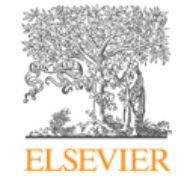

### MD CONSULT

Elsevier Employee Access (Internal ID

Help | Newsletter | Create Account (Why Create an Account?) | Log

| Home   | First CONSULT                                | Books | Journals      | The Clinics | Patient Education | on Drugs | Guidelines | Images | News | CME |  |         |  |
|--------|----------------------------------------------|-------|---------------|-------------|-------------------|----------|------------|--------|------|-----|--|---------|--|
| Search | earch First Consult 🔽 for abdom 输入关键词 Search |       |               |             |                   |          |            |        |      |     |  |         |  |
|        | Medical Topics                               | 🗹 Dif | ferential Dia | agnoses     | Procedures        | 选择机      | 佥索范国       | Ð      |      |     |  |         |  |
| Re     | sults for "ab                                | domin | al"           |             |                   |          |            |        |      |     |  | 🖨 Print |  |

> Expand Search to Entire Site for abdominal

Results 1 - 20 of 617 << Previous | M

First Consult provides evidence-based answers for the point of care.

- 1 Abdominal rigidity Differential Diagnosis
- 2 Abdominal pain, chronic/recurrent Differential Diagnos
- 3 Abdominal bloating Differential Diagnosis
- 检索结果按照相关性智能呈现
- 4 Abdominal pain, generalized/periumbilical Differential Diagnosis
- 5 Abdominal pain, left lower quadrant Differential Diagnosis
- 6 Abdominal pain, right upper quadrant/epigastrium Differential Diagnosis

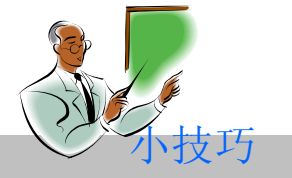

检索词汇可以包含连词 "AND, OR, NOT"(如 murmur and pain) 与世界医学联网,同步国际医学信息

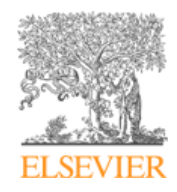

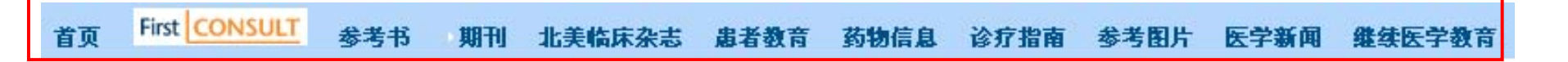

## 为医生及医学生提供或者评估、诊断、管理和 预后等方面权威的持续更新的循证医学指导,帮助 医生及医学生提高诊断及外科技术

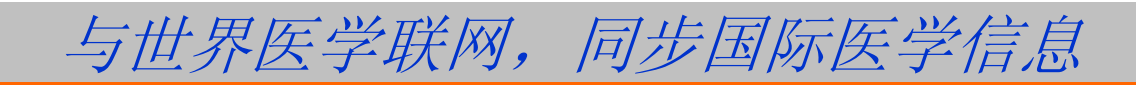

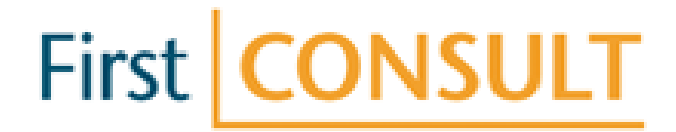

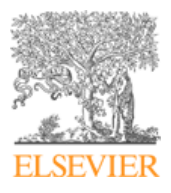

# 谢谢